# Habilitando visibilidade e controle de aplicativos (AVC)

### Contents

Pergunta <u>Ambiente</u> Informações Relacionadas

#### Pergunta

Como habilito o Controle de Visibilidade de Aplicativos no Web Security Appliance?

## Ambiente

AsyncOS 7.x e posterior.

Na GUI:

- Navegue até a página Serviços de segurança > Controles de uso aceitáveis.
- Clique em Editar configurações globais. A página Editar configurações de controles de uso aceitável é exibida.
- Verifique se a propriedade Ativar controles de uso aceitáveis está habilitada.
- Na área Serviço de controles de uso aceitável, selecione Controles de uso da Web do Cisco IronPort e selecione Habilitar visibilidade e controle do aplicativo.
- Envie e confirme suas alterações.

## Informações Relacionadas

- Bloquear o bate-papo no Facebook com visibilidade e controle de aplicativos
- Bloquear transferência de arquivos no Yahoo Messenger usando visibilidade e controle de aplicativos